# FINANCIAL INFORMATION SYSTEM

# Recording Internal Revenues & Expense Recoveries in FIS

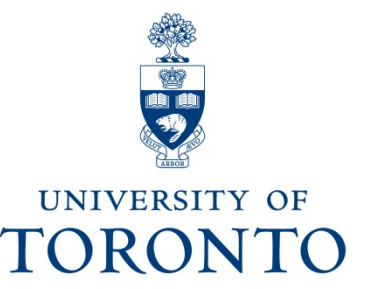

August 2011

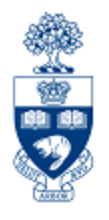

# Topics for discussion

- Why is tracking "internal" versus "external" important?
- Internal Transactions; what are they?
- Examples & Where to Record Transactions
- Internal Transaction Decision Tree
- How is the Internal Revenues/Expense Recoveries Input Screen Accessed?
- Features of the Internal Revenues/Expense Recoveries Input Screen

# Why is tracking "internal" versus "external" important?

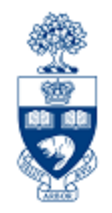

## Key distinguishing factor → *\$\$CASH\$\$*

- "Internal" revenues/recoveries *REDISTRIBUTE* cash already in the University's bank account
- "External" revenues/recoveries ADD cash to the University's bank account

For additional information on the "whys", please refer to the GTFM section: <u>http://www.finance.utoronto.ca/gtfm/revexprec.htm#why</u>

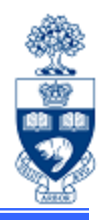

## Criteria to be met for "internal" transactions:

- General
  - NO cash implications for UofT; i.e. no cash is deposited, no A/R or A/P is recorded
- The Posting entry must be
  - Currency = CDN\$
  - Company code = UOFT
  - Business Area = 1000

Following are a couple of transaction examples that meet the Internal Transaction criteria; however, each is processed through a different entry screens in FIS...

## Internal Transactions: Examples & Where to Record Transaction

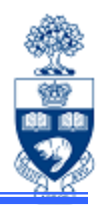

- 1. Internal Revenues or Internal Expense Recoveries, such as:
  - sale of goods/services between UofT departmental units
  - interdepartmental conference contributions
  - recovery of expenses already paid for (i.e. via invoice, payroll\*, etc.) and shared between UofT departmental units

These types of transactions should be recorded using the **Internal Revenues/Expense Recoveries screen** (transaction code ZIR01, document type SI).

Internal Revenues/Expense Recoveries transaction documentation is available at: <u>http://www.finance.utoronto.ca/Assets/Finance+Digital+Assets/qrg/je/intrevexprec.pdf</u> **\*NOTE:** Payroll recoveries cannot be processed against HRIS payroll G/L accounts (801XXX range). G/L accounts in the 800XXX range should be used for recovery of payroll expenses.

## Internal Transactions:

### Examples & Where to Record Transaction (cont'd)

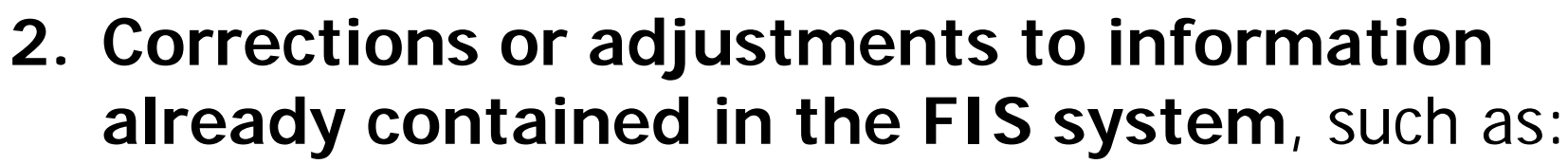

- correction of tax codes
- account coding (i.e. FC, CC, G/L, etc.)
- adjustment of financial information (i.e. prepaid expenses or unearned revenues)

These types of transactions should generally continue to be recorded using the standard **Journal Entry screen** (transaction code FB50, document type SA).

Journal Entry transaction documentation is available at: <a href="http://www.finance.utoronto.ca/fast/qrg/je/create.htm">http://www.finance.utoronto.ca/fast/qrg/je/create.htm</a>

### "Internal" Transaction Decision Tree

When processing "internal" transactions, you need to consider where the activity was originally budgeted/posted and ensure that the transaction is posted the same way.

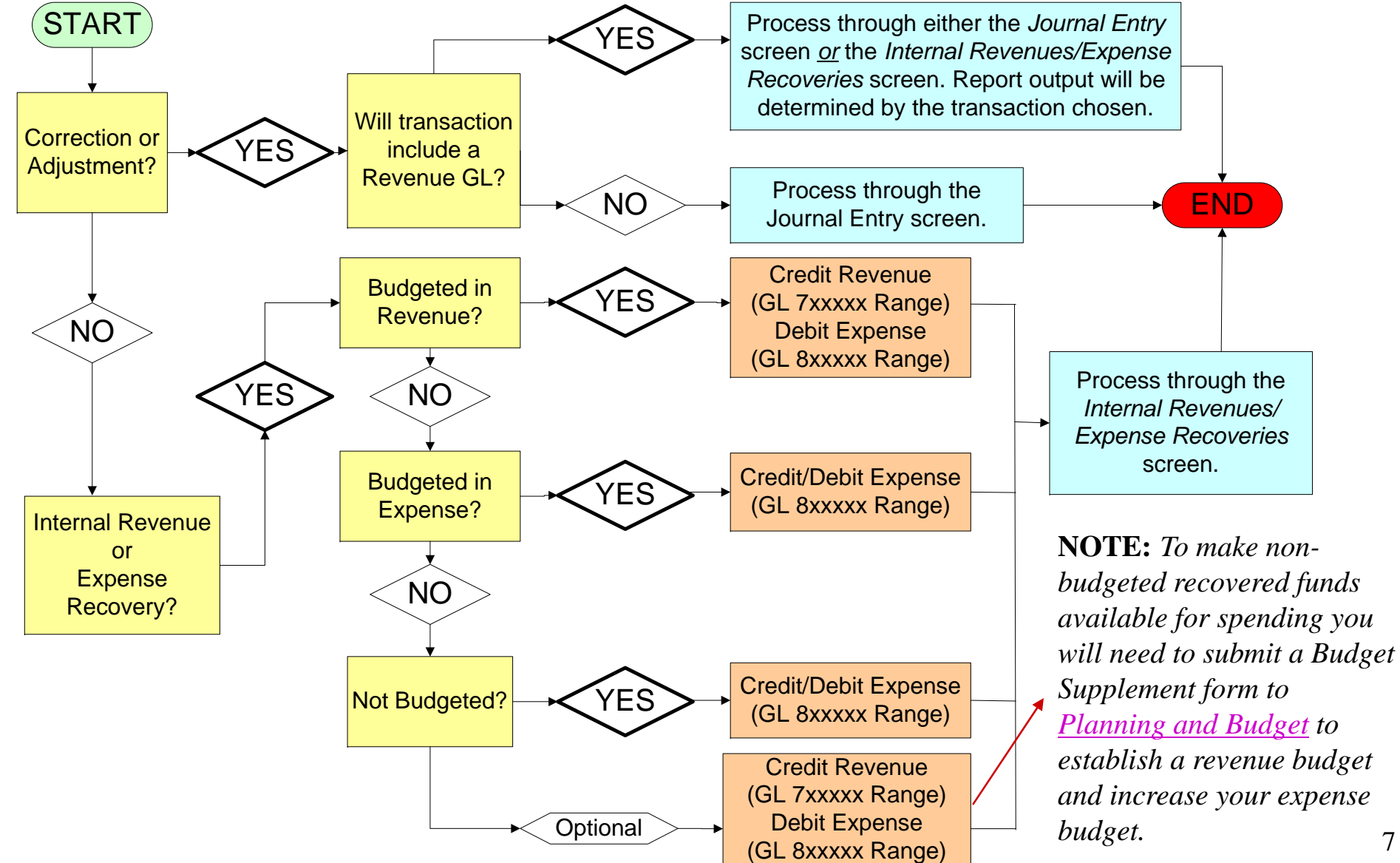

# How is the Internal Revenues/Expense Recoveries Input Screen Accessed?

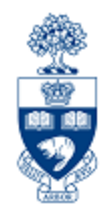

Following the menu path to the input screen is easy; it's located directly below the G/L Account Posting screen (used to process standard journal entries).

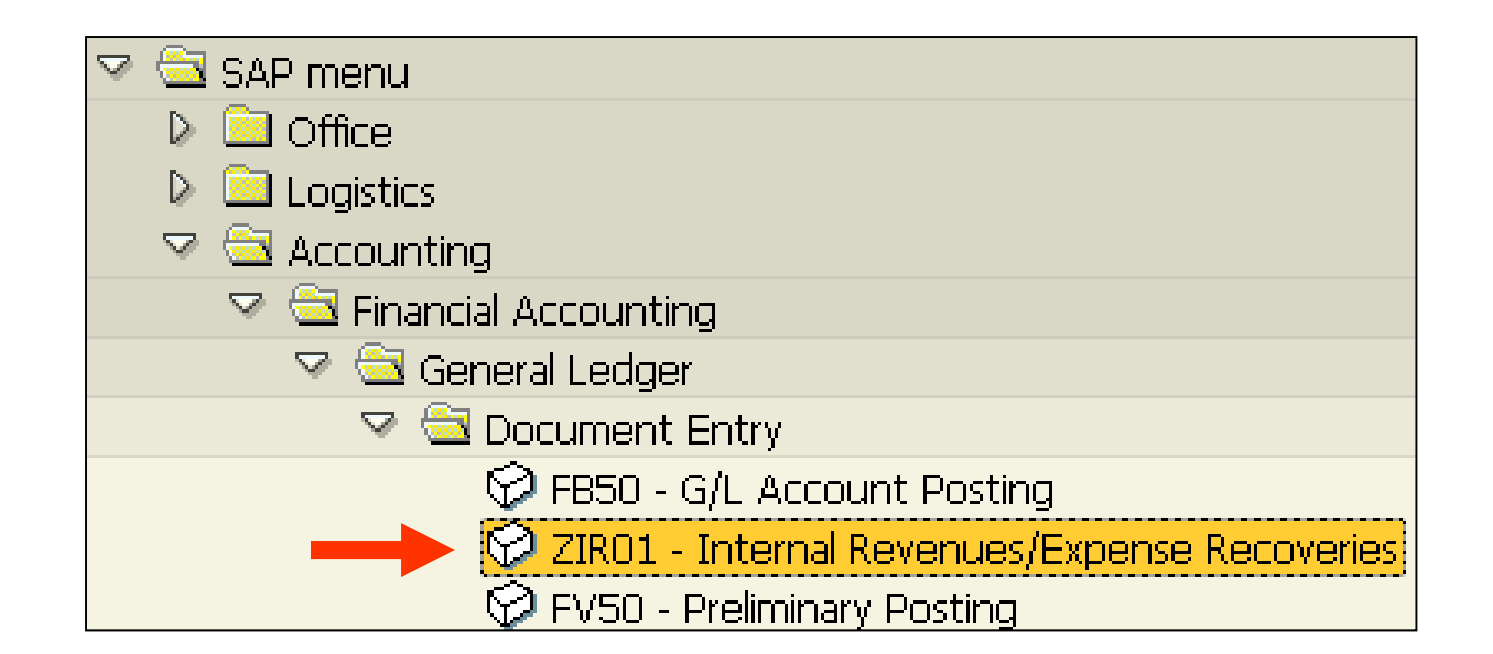

## Features of the Internal Revenues/ Expense Recoveries Input Screen

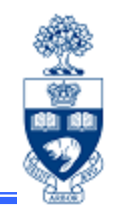

The Internal Revenues/Expense Recoveries input screen has the same look and feel as the standard Journal Entry input screen. Best of all...the screen is self contained; documents are Held\*, Parked\*, Posted, and Reversed all within the same screen!

| <b>Ø</b>                                                                                                 |            |      |     |        |             |               |              |      |                 |  |
|----------------------------------------------------------------------------------------------------|------------|------|-----|--------|-------------|---------------|--------------|------|-----------------|--|
| Internal Revenues/Expense Recoveries: Data entry screen                                                  |            |      |     |        |             |               |              |      |                 |  |
| 🔄 Get Held Doc. 🚱 Hold Doc. 🕥 Get Parked Doc. 🙋 Park Doc. 🗋 Post with Ref. 🛐 Clear Screen 🕼 Reverse Doc. |            |      |     |        |             |               |              |      |                 |  |
| Document Date                                                                                            |            | ð    |     |        |             |               |              |      |                 |  |
| Posting Date                                                                                             | 09.08.2    | 2007 |     |        |             |               |              |      |                 |  |
| Document type                                                                                            | SI         |      |     |        |             | Debit Amount  |              | 0.00 |                 |  |
| Reference                                                                                                |            |      |     |        |             | Credit Amount | :            | 0.00 |                 |  |
| Currency                                                                                                 | CAD        |      |     |        |             |               |              |      |                 |  |
| Doc.Header Text                                                                                          |            |      |     |        |             | Document Bal  |              | 0.00 | 000             |  |
| Company Code                                                                                             | UOFT       |      |     |        |             |               |              |      |                 |  |
|                                                                                                    |            |      |     |        |             |               |              |      |                 |  |
| 🕞 G/L                                                                                                    | Short text |      | D/C | Amount | Cost Center | Order         | Funds Center | Fund | Commitment iter |  |
|                                                                                                    |            |      | Ē   |        |             |               |              |      |                 |  |
|                                                                                                    |            |      | Ē   |        |             |               |              |      |                 |  |
|                                                                                                    |            |      | Ē   |        |             |               |              |      |                 |  |
|                                                                                                    |            |      | Ē   |        |             |               |              |      |                 |  |

\*These documents can also be deleted by clicking on the **Get Held Doc.** or **Get Parked Doc.** button and then clicking on the screen's **Delete** button.

## Features of the Internal Revenues/ Expense Recoveries Input Screen (cont'd)

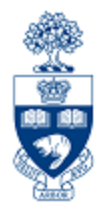

### Benefits of new input screen dedicated to Internal Revenues / Expense Recoveries:

- Many fields are defaulted, such as document type, tax codes, etc., which reduces data entry time/errors
- Allows the assignment of a dedicated document type/numbering series (SI/28xxxxxxx) to track these transactions, thereby removing the requirement to use the "79xxxx" or "89xxxx" series of G/L accounts

### **Constraints of new input screen:**

- Only document type "SI" can be used in this screen
- Only "SI" documents will be displayed when selecting "Get Parked doc"
- If a non-SI document is used in the "post with ref" screen, only the valid line item information will be brought in; i.e. no balance sheet accounts, tax codes will default to j9 or s9, no customer or vendor accounts, etc.

# Review

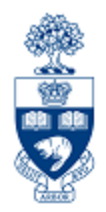

### What have you learned?

- The **key distinguishing factor** between "External" and "Internal" revenue/recoveries is **CASH**; i.e. "External" adds cash to the University's bank account, "Internal" redistributes cash already in the University's bank account.
- The criteria for an "internal" transactions; i.e. no cash deposited, no A/R or A/P recorded, Company code = UofT, Currency = CDN\$, Business Area = 1000.
- **Corrections or adjustments** to information contained in FIS will generally still use the existing standard Journal Entry screen, per slide 7.
- Internal revenue/recoveries will use the Internal Revenue/Expense Recoveries screen, per slide 7.
- Location and Features of the Internal Revenue/Expense Recoveries screen.

# **WEB Documentation & Helpful Links**

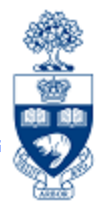

#### FIS Reference Guides:

http://www.finance.utoronto.ca/fast/qrg.htm

#### **Financial Forms:**

http://www.finance.utoronto.ca/forms/processing.htm

#### **Policy & Documentation:**

http://www.finance.utoronto.ca/gtfm.htm

### **Glossary of Terms:**

http://www.finance.utoronto.ca/fast/glossary.htm

### Planning & Budget Contacts:

http://www.planningandbudget.utoronto.ca/contact.htm

### **Planning & Budget Administration**

(Key Budget Dates, Budget Transfer/Revision form, etc.): http://www.planningandbudget.utoronto.ca/budget/administration.htm

# **Need Help?**

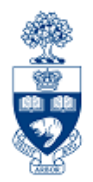

http://www.utoronto.ca/ams/help.htm

Help is a facility for all AMS subsystems:

- Use the WEB form found at the above address
- Select appropriate AMS module (e.g., FIS)
- Complete information required on the form
- Click on "Send it!" button

FIS mail box is monitored Monday to Friday 9:00 a.m. - 5:00 p.m.

# **FAST Team Contacts**

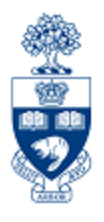

| lorena.gaudio@utoronto.ca                                                  | 978-2802                                                                                                    |  |  |  |  |  |  |  |
|----------------------------------------------------------------------------|----------------------------------------------------------------------------------------------------|--|--|--|--|--|--|--|
| Chris Dimitriadis<br><u>chris.dimitriadis@utoronto.ca</u>                  | 946-3153                                                                                                    |  |  |  |  |  |  |  |
| Cheryl Rhind<br><u>cheryl.rhind@utoronto.ca</u>                            | 946-3373                                                                                                    |  |  |  |  |  |  |  |
| Maryanne McCormick<br>m.mccormick@utoronto.ca                              | TBA                                                                                                    |  |  |  |  |  |  |  |
| Elizabeth Zammit<br><u>elizabeth.zammit@utoronto.ca</u>                    | 946-3291                                                                                                    |  |  |  |  |  |  |  |
| Neil Gonputh<br><u>neil.gonputh@utoronto.ca</u>                            | 978-4042                                                                                                    |  |  |  |  |  |  |  |
| Rames Paramsothy<br><u>rames.paramsothy@utoronto.ca</u>                    | 978-4675                                                                                                    |  |  |  |  |  |  |  |
| FIS Standard Curriculum Evaluation:                                        |                                                                                                    |  |  |  |  |  |  |  |
| http://www.finance.utoronto.ca/fast/training/fissceval.htm<br>FAST website |                                                                                                    |  |  |  |  |  |  |  |
| http://www.finance.utoronto.ca/fast.htm                                    |                                                                                                    |  |  |  |  |  |  |  |
|                                                                            | Iorena.gaudio@utoronto.ca<br>Chris Dimitriadis<br>chris.dimitriadis@utoronto.ca<br>Cheryl Rhind<br>cheryl.rhind@utoronto.ca<br>Maryanne McCormick<br>m.mccormick@utoronto.ca<br>Elizabeth Zammit<br>elizabeth.zammit@utoronto.ca<br>Neil Gonputh<br>neil.gonputh@utoronto.ca<br>Rames Paramsothy<br>rames.paramsothy@utoronto.ca<br>S Standard Curriculum Evaluation:<br>.finance.utoronto.ca/fast/training/fisscev<br>FAST website:<br>ttp://www.finance.utoronto.ca/fast.htm |  |  |  |  |  |  |  |